# Configurazione veloce RMS Packet

- 1 Scaricare dal sito Winlink.org il software RMS Packet
- 2 Scaricare dal sito Winlink.org il software ITS HF Propagation Installare entrambi
- 3 Il nominativo da utilizzare per l'accesso al nodo deve essere registrato sul sito e deve ottenere la password relativa sulla web mail del sito che viene mandata come messaggio in arrivo. Reperibile con una sessione telnet di RMS Express.
- 4 Installare eventuali drivers per la porta seriale da utilizzare: tipo adattatori USB-RS232 o altro (questo è importante).
   Verificare da gestione dispositivi che la porta sia presente e prenderne il numero: COM1, ecc...

Cosa occorre per un nodo RMS Packet

- 1 PC con windows XP/7/8 non occorre molto performante
- 2 RTX VHF/UHF. Consigliato anche da prove fatte il D710 della Kenwood che ha già all'interno un TNC.
- 3 Se l'apparato è diverso un TNC, anche datato, purchè possa funzionare in KISS e sia interfacciabile con l'apparato (AF-BF-PTT)
- 4 Antenna VHF/UHF
- 5 Sistema di alimentazione appropriato (rete, batteria, ups, ecc...)
- 6 Se possibile accesso alla rete internet

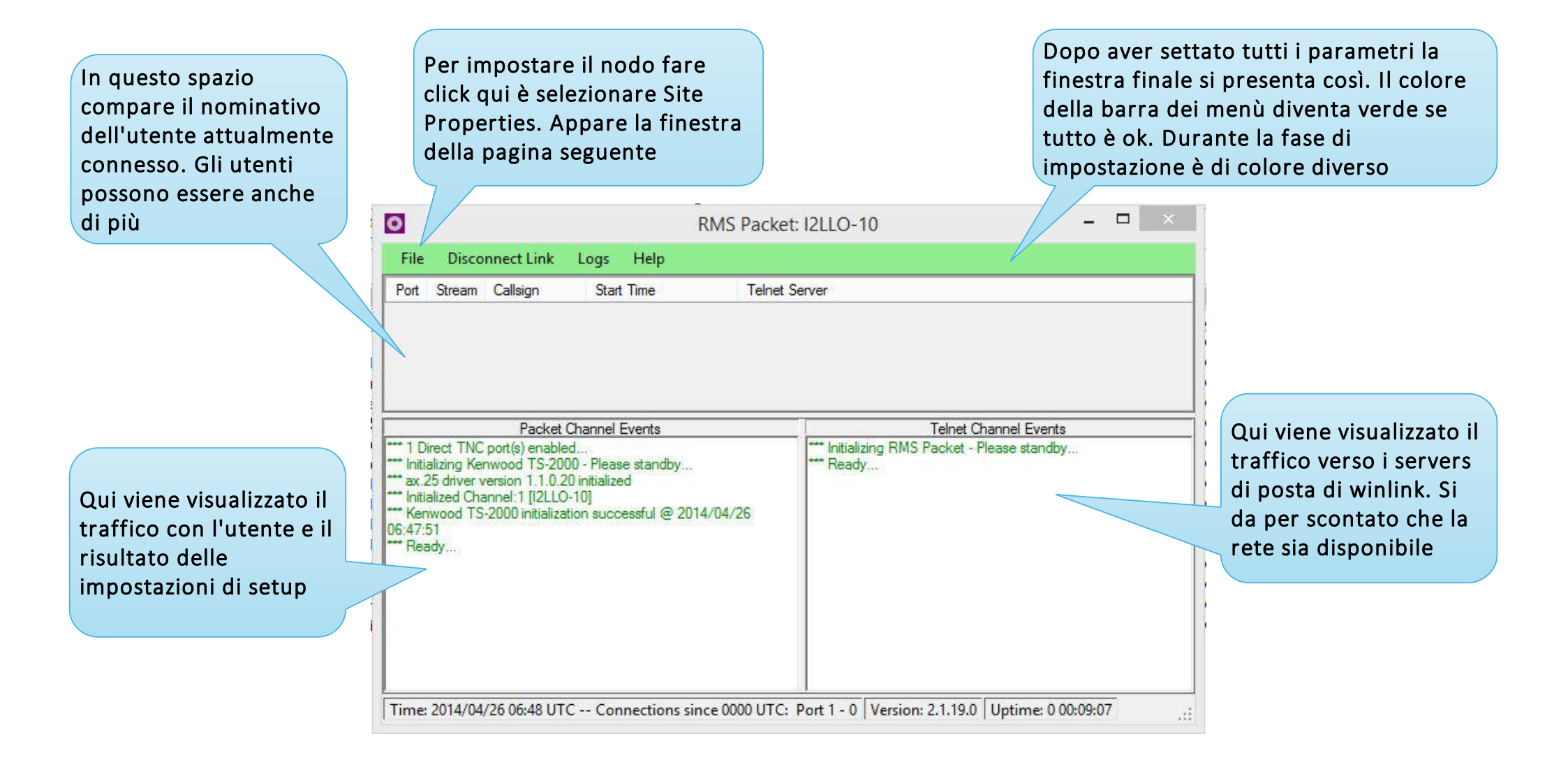

| Inserire qui il<br>nominativo registrato | O                                                            |                              | Site Properties                    | ×                                      | E' consigliabile lasciare<br>attiva questa casella |  |
|------------------------------------------|--------------------------------------------------------------|------------------------------|------------------------------------|----------------------------------------|----------------------------------------------------|--|
| nel database di                          | Site Data                                                    |                              |                                    |                                        | per permettere al Team                             |  |
| Winlink, la relativa                     | Base Callsign (n                                             | o SSID): 12LLO               | Operating Hours:                   | 24/7                                   | di Winlink di valutare le                          |  |
| password e il locator                    | Pa                                                           | assword:                     | Start Minimized 🗌 TCP/II           | P Timenut (seconde):                   | informazioni a fini                                |  |
|                                          | Grid square (6 ch                                            | aracter): JN45OT             | Archive Old Logs                   |                                        | statistici                                         |  |
|                                          | Use dire                                                     | ect access to TNC ()         | Site Operation / Service Cod       | le                                     |                                                    |  |
|                                          | se AGW Packet Engi                                           | ne to Access TNC 🔘           | Public 🖲 Private                   | e 🔾 EmComm 🔾                           |                                                    |  |
| Attivare questa opzione                  | Use BPQ:                                                     | 32 to Access TNC 🔘           | Custom Service Code 🔘              | PUBLIC                                 |                                                    |  |
| per avere accesso                        | Report                                                       | disabled channels 🔽          |                                    |                                        |                                                    |  |
| diretto al tro che si usa                | Request permission before                                    | installing updates: 📃        | Allow diagnostic information to be | e sent to the Winlink Development Team | In questa casella di                               |  |
| difetto al tile cile si usa              |                                                              | Use RMS Belay V BN           | AS Relay Address: localbo          | nst                                    | testo appare il nome                               |  |
|                                          |                                                              |                              |                                    |                                        | del server ed è attiva                             |  |
|                                          | Syso                                                         |                              |                                    |                                        | solo se la casella Use                             |  |
| Se presso il sito à                      | Sysop Name:                                                  | Lorenzo Leo                  | Sysop email (non-Winlink):         | i2lloll@gmail.com                      | RMS Relay è spuntata.                              |  |
| disponibilo lo roto o si                 | Street address 1:                                            | Via Como 53                  | Sysop Web Site URL (optional):     |                                        | Lasciare inalterato                                |  |
|                                          | Street address 2:                                            |                              | Phone numbers (optional):          |                                        |                                                    |  |
| usa RMS packet da solo                   | City:                                                        | Erba                         | Additional information (optional): |                                        |                                                    |  |
| togliere la spunta da                    | State/Province:                                              | Como                         |                                    | ~                                      |                                                    |  |
| questa casella. Le                       | Country                                                      | Italy                        |                                    |                                        |                                                    |  |
| informazioni verranno                    | Postal code:                                                 | 22036                        |                                    |                                        |                                                    |  |
| mandate direttamente                     |                                                              | LLUUU                        |                                    |                                        |                                                    |  |
| ai servers di posta.                     |                                                              |                              |                                    |                                        |                                                    |  |
| ·                                        |                                                              | Update                       | Close Help                         |                                        |                                                    |  |
|                                          |                                                              |                              |                                    |                                        |                                                    |  |
| Insrire qui le proprie                   |                                                              |                              |                                    |                                        |                                                    |  |
| informazioni e un                        |                                                              |                              |                                    |                                        |                                                    |  |
| indirizzo mail diverso                   |                                                              | ali altri dati in            | altorati a fara aliak (            |                                        |                                                    |  |
| da quello di winlink                     |                                                              | gir aitrí úatl in            | iaiterati e fare click (           | qui per aggiornare                     |                                                    |  |
|                                          | le informazion                                               | 11. Successivai              | mente click su Close               | se la finestra non                     |                                                    |  |
|                                          |                                                              |                              |                                    |                                        |                                                    |  |
|                                          | precedente e selezionare Packet TNC Configuration. Appare la |                              |                                    |                                        |                                                    |  |
|                                          | finestra nella                                               | nestra nella pagina seguente |                                    |                                        |                                                    |  |

Selezionare da questo menù Selezionare da questo a tendina la porta seriale menù a tendina la generata dal driver relativo velocità dei dati fra PC Selezionare da questo al proprio tnc o e TNC menù a tendina il tipo dall'adattatore USB-RS232 di tnc che si desidera utilizzare 0 \_\_\_\_ vet TNC Configuration Pa Configure the TNC Spuntare questa TNC Type: Serial Port: Baud Rate Location (Grid Square): casella se si desidera Kenwood TS-2000 ✓ COM5 ∨ 9600 V JN45OT emettere un beacon a In relazione al TNC TNC Configuration File: intervalli prestabiliti impostato viene C:\RMS\RMS Packet\Data\ExampleKenwood.aps Browse visibile su APRS.FI selezionato Configure a Port on the Selected TNC automaticamente un file di configurazione There is 1 port available with the selected TNC - Select a port to configure: 1 Enable This Port 🗸 appropriato TNC Beacon/Digipeat 12LLO-10 Port call sign: Antenna Direction: OMNI Enable Beacon ort Frequency (MHz): 144,950 Antenna Height AGL Feet: 25 Configure ... Inserire qui il On The Air Baud Rate: 1200 -Antenna Gain (db): 4 nominativo del nodo. Enable Digipeat Power (Watts): Disable ASCII (Keyboard) Protocol 25 E' di norma mettere il Enable Pkt Log suffisso -10, la Optional Login Message: frequenza operativa, la velocità dei dati via RF e la potenza dell'apparato Update This Channel Close and Restart Help Inserire qui un breve testo che verrà Lasciare tutti gli altri Fare click qui per uscire trasmesso all'utente dati inalterati e quindi dalla finestra e rendere che si connette fare click qui per attivi i parametri confermare impostati.

# Configurazione veloce RMS Relay

Se si desidera utilizzare RMS Relay per gestire l'indirizzamento dei messaggi è necessario scaricare il software dal sito winlink.org e quindi installare l'applicazione. Anche in questo caso è necessario essere registrati. L'utilità di Relay è importante perchè permette di utilizzare il nodo anche in assenza di rete.

|                                                                                                    | KMS Relay - 3.0.17.0 - I2LLO                            | - 🗆 🗡 |
|----------------------------------------------------------------------------------------------------|---------------------------------------------------------|-------|
|                                                                                                    | Settings Begin-forwarding View Logs Help                |       |
| Alla prima installazione del<br>programma viene<br>presentata la finestra Site<br>Properties come nella<br>pagina seguente, ma<br>accessibile in futuro per<br>eventuali modifiche anche<br>da questo menù a tendina | Users: 0 / 0 / 0 / 0 CMS upload enabled Run: 0 00:05:05 |       |

|                                                 | RMS Relay Site                                                                                        | e Properties       |  |
|-------------------------------------------------|----------------------------------------------------------------------------------------------------|--------------------|--|
| Base Callsign (no SSID)                         | ): 12LLO                                                                                              | Password:          |  |
| Site Callsign                                   | i: I2LLO                                                                                              |                    |  |
| Site Grid Square                                | JN450T                                                                                                |                    |  |
| Service codes                                   | PUBLIC                                                                                                |                    |  |
| ncoming connection port                         | : 8772 (Default is 8772)                                                                              |                    |  |
| Expire and de                                   | lete messages after this many days                                                                    | : 21               |  |
| Expire and de Expire and de                     | lete messages after this many days<br>lete log files after this many days                             | : 21<br>14         |  |
| Keep local us<br>Expire and de<br>Expire and de | lete messages after this many days<br>lete log files after this many days:<br>Manually enter off-line | e registration key |  |

Abilitando questa opzione il nodo accetterà connessioni solo se la rete è disponibile

Questa opzione è utilizzabile solo per le HF, quindi in RMS Packet non serve e non va abilitata

Abilitando questa opzione il nodo accetterà connessioni solo via RF e non trasferirà i messaggi ai servers di posta di winlink anche se la rete è presente. I messaggi vengono memorizzati localmente e i vari utenti possono inviare e leggere i messaggi normalmente. Il nodo lavora come 'Stand Alone'

Salvare quindi per rendere attive tutte le opzioni selezionate

| Operating Mode and H                                                                                                    | F Forwarding Control – 🗆 🗙                                                                                                    | Questa opzione svolge la<br>funzione come quella<br>precedente ma nel<br>momento in cui la rete |  |
|----------------------------------------------------------------------------------------------------|----------------------------------------------------------------------------------------------------|-------------------------------------------------------------------------------------------------|--|
| Only accept connections if Internet is available     If Internet is not available, accept only radio-only fi     Radio-only, local message hub Store messages     Hold for Internet access Store messages locally                  | diventa disponibile<br>trasferirà i messaggi ai<br>servers di posta di winlink.<br>Utile nei casi in cui la rete è                     |                                                                                                 |  |
| HF Message Forwarding Control      Do not forward messages via HF     Forward messages via HF to another RMS con-     Operate as a node in the Winlink hybrid network     Minutes to delay after Internet loss before starting rad | presente ma per motivi<br>inaspettati viene a mancare.                                                                                 |                                                                                                 |  |
| Automatic Sending Control<br>Enable automatic operation (May not be used on USA ham bands)<br>Seconds before starting: 20<br>Minimum seconds between sends: 30                                                                     | Trimode Control  Automatically start and stop Trimode  Start Trimode minimized  Folder where Trim the is stored:  C:\RMS\RMS Trimode \ | Questa opzione va abilitata<br>come in figura perché<br>funziona solo in HF.                    |  |
| Maximum minutes sending: 20<br>Check for busy channel before transmitting<br>Emphasize Pactor signals for busy detection<br>(Requires P4 modern with 1.17.8 or later firmware)                                                     | IP: 127.0.0.1 Port: c.<br>(Default port is 8510)<br>Pactor Level for Forwarding<br>Minimum: 2 v Maximum: 4 v                           | Togliere la spunta da<br>entrambe le caselle.                                                   |  |
| Simulate Internet Outage                                                                                                    | Folder for VOACAP (itshfbc)<br>C:\itshfbc\                                                                                             |                                                                                                 |  |

Save

Cancel

## **RMS Relay Modo 1**

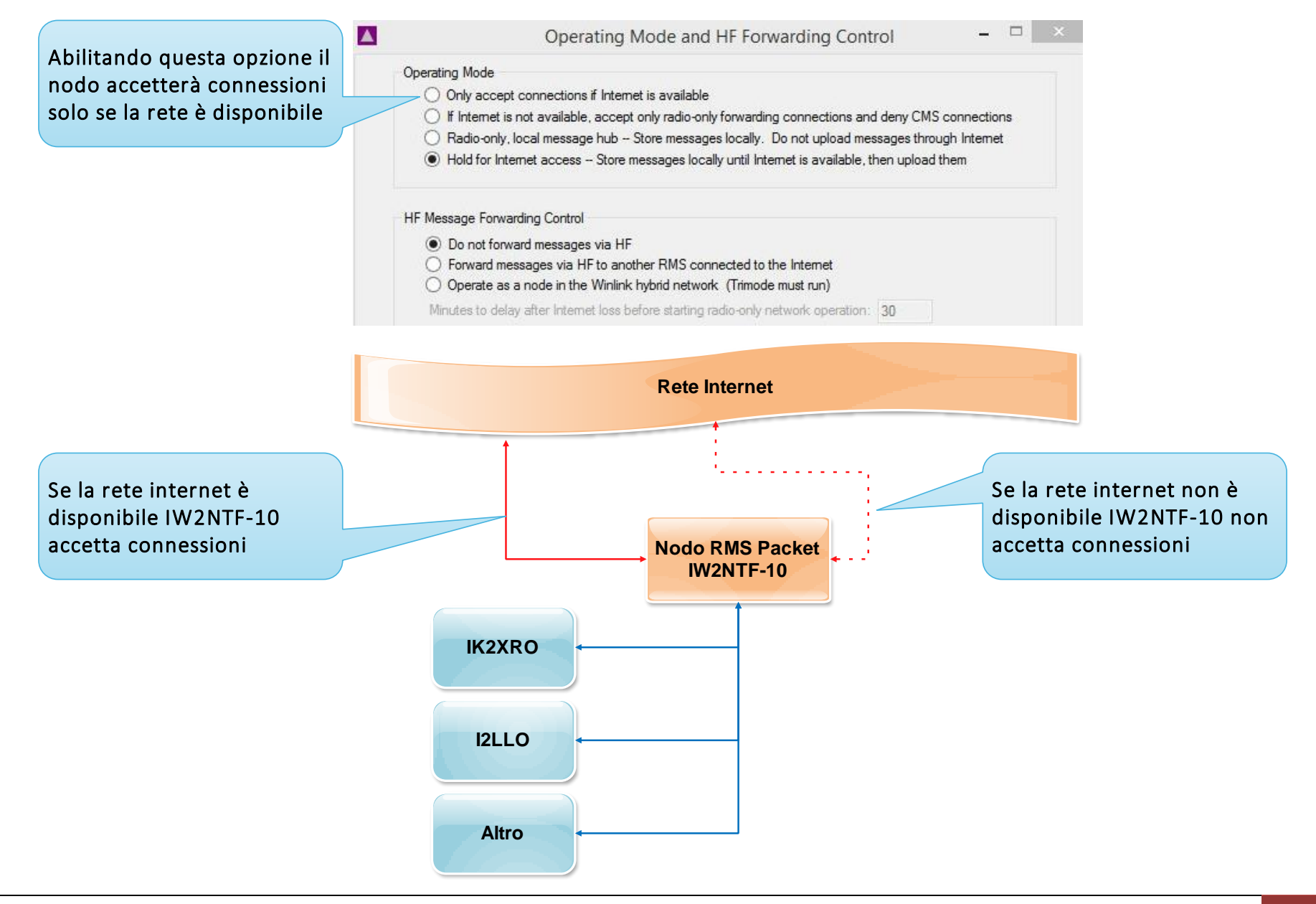

### **RMS Relay Modo 3**

Abilitando questa opzione il nodo accetterà connessioni solo via RF e non trasferirà i messaggi ai servers di posta di winlink anche se la rete è presente. I messaggi vengono memorizzati localmente e i vari utenti possono inviare e leggere i messaggi normalmente. Il nodo lavora come 'Stand Alone'

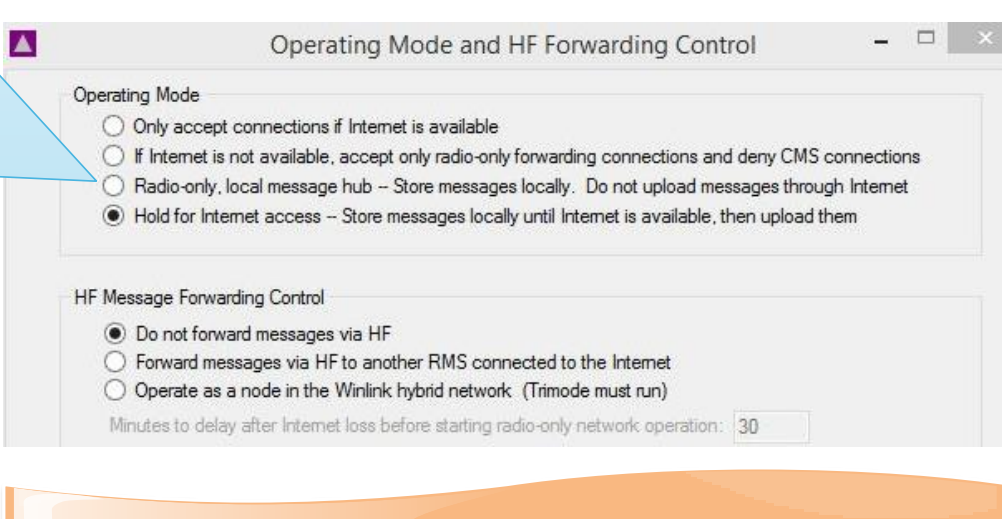

Rete Internet

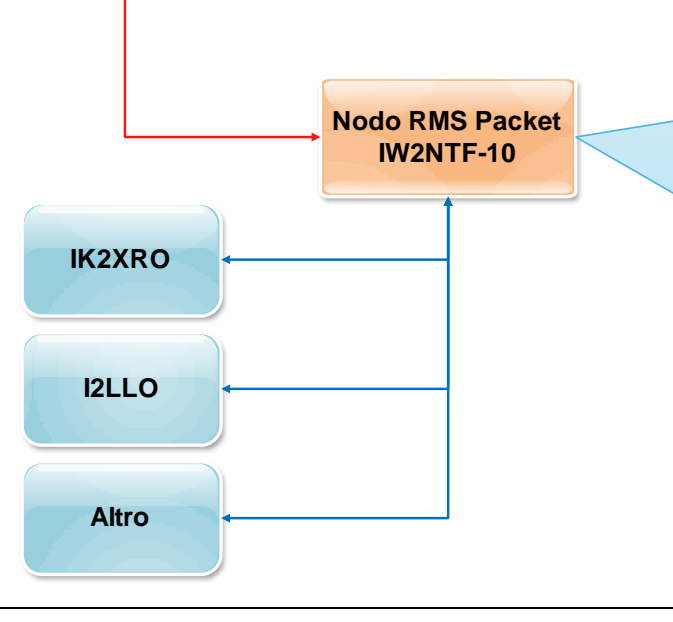

l vari utenti possono accedere e inviare e leggere messaggi. In questo modo IW2NTF-10 si comporta come un server di posta locale. I vari messaggi non andranno oltre, ma saranno memorizzati localmente e disponibili per tutti i relativi utenti.

### **RMS Relay Modo 4**

Questa opzione svolge la funzione come quella precedente ma nel momento in cui la rete diventa disponibile trasferirà i messaggi ai servers di posta di winlink. Utile nei casi in cui la rete è presente ma per motivi inaspettati viene a mancare.

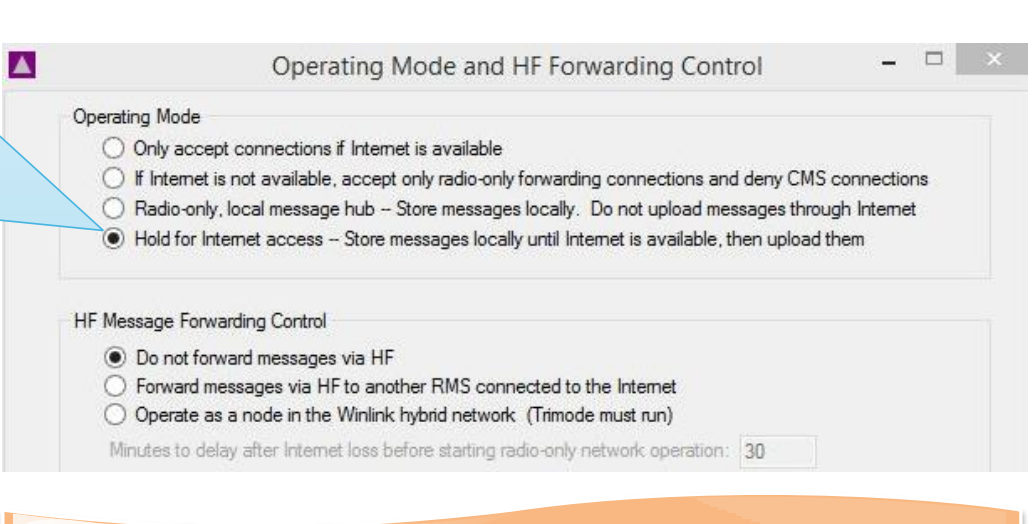

Rete Internet

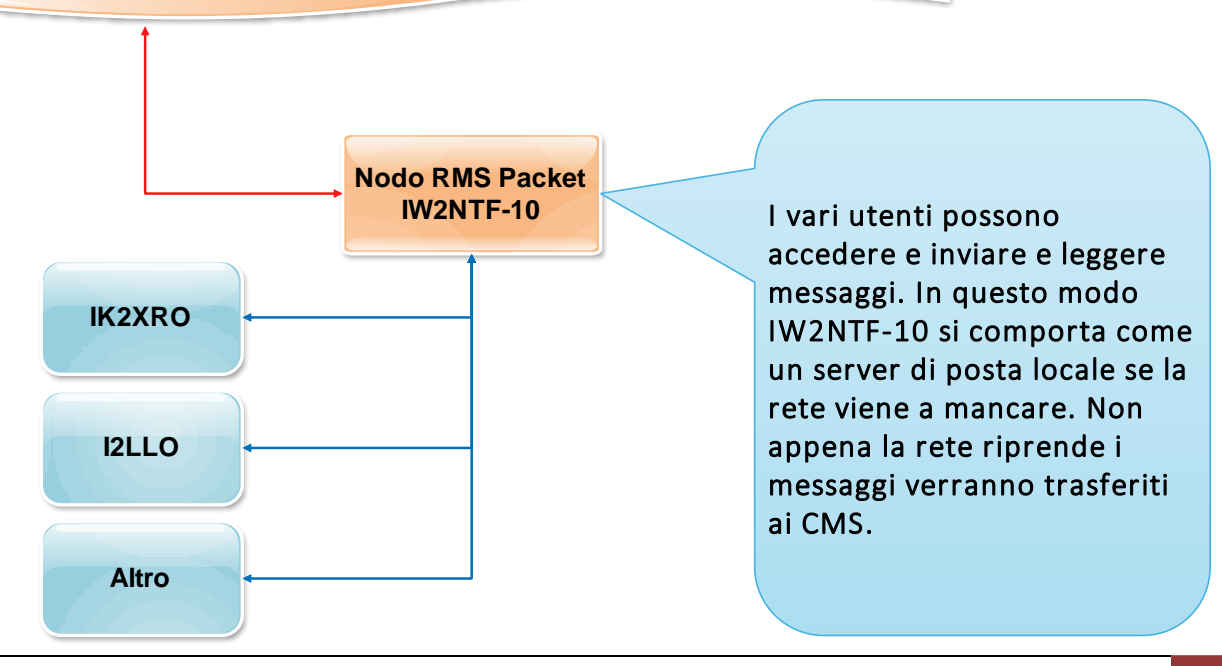